# Korzystanie z programu AED Manager

#### 70-00974-22 B

Copyright© 2014 Cardiac Science Corporation. Wszelkie prawa zastrzeżone.

#### Spis treści

| • | Informacje dotyczące programu AED Manager         | 2  |
|---|---------------------------------------------------|----|
| • | Ustawianie preferencji programu AED Manager       | 5  |
| • | Przeglądanie danych dotyczących akcji ratunkowych | 14 |
| • | Zarządzanie defibrylatorami AED                   | 19 |

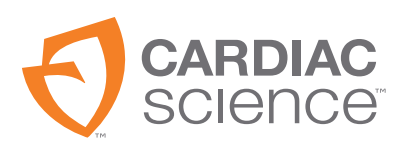

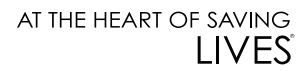

## Informacje dotyczące programu AED Manager

Program AED Manager ma na celu umożliwienie dyrektorom medycznym, administratorom automatycznych defibrylatorów zewnętrznych (AED) i technikom medycznym służb ratunkowych konfigurowania defibrylatorów AED Powerheart<sup>®</sup> G5, a także przeglądanie informacji dotyczących akcji ratunkowych przeprowadzanych u osób z nagłym zatrzymaniem krążenia.

| Program AED Manager umożliwia:                                                                                                    | Strona    |
|----------------------------------------------------------------------------------------------------|-----------|
| Dobór poleceń głosowych RescueCoach™ i ekranowych instrukcji dotyczących akcji<br>ratunkowej w taki sposób, aby odpowiadały potrzebom edukacyjnym i wymaganiom<br>językowym typowego użytkownika* | strona 8  |
| Dostosowywanie wielu parametrów protokołów akcji ratunkowych, np. długości i rodzaju<br>RKO oraz rytmu serca będącego wskazaniem do defibrylacji*                                                 | strona 8  |
| Przeglądanie informacji dotyczących akcji ratunkowych, w tym zapisu EKG pacjenta                                                                                                    | strona 13 |
| Dostosowywanie i dodawanie informacji dotyczących pacjentów i akcji ratunkowych do<br>danych zapisywanych w defibrylatorze AED                                                                    | strona 17 |
| Przeglądanie komunikatów dotyczących testów autodiagnostycznych i innych zdarzeń<br>z poszczególnych defibrylatorów AED                                                                           | strona 18 |
| Eksportowanie zapisanych danych demograficznych i informacji dotyczących akcji<br>ratunkowych do użycia w innych aplikacjach                                                                      | strona 19 |
| Drukowanie i zapisywanie raportów w formacie PDF                                                                                                    | strona 19 |
| Konfigurowanie zdalnych defibrylatorów AED*                                                                                                    | strona 20 |

**Uwaga:** \*Wszystkie ustawienia dotyczące akcji ratunkowych muszą być wyznaczane wyłącznie przez upoważniony, przeszkolony personel medyczny.

# Podstawowe informacje dotyczące okna programu AED Manager

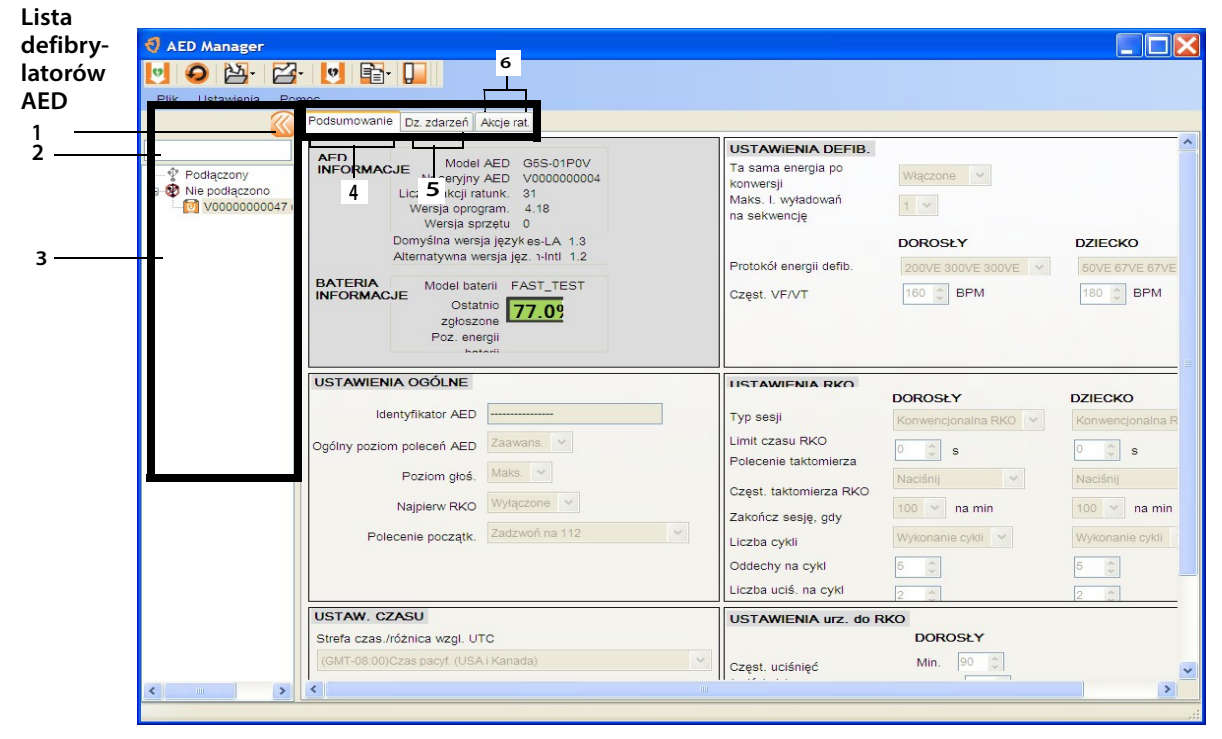

#### Lista defibrylatorów AED

- 1 Kliknięcie przycisku strzałki pozwala ukryć lub wyświetlić listę defibrylatorów AED.
- 2 Pole wyszukiwania danych. W celu wyświetlenia konkretnego defibrylatora AED na liście należy wpisać jego nazwę lub numer seryjny.
- 3 Lista defibrylatorów AED uprzednio lub obecnie podłączonych do komputera. Aby wyświetlić informacje dotyczące konkretnego defibrylatora AED, należy go wybrać z listy.
  - Kliknięcie przycisku "+" pozwala wyświetlić listę podłączonych lub niepodłączonych defibrylatorów AED. Gdy lista jest rozwinięta, kliknięcie przycisku "-" pozwala na ukrycie jej elementów.

#### Karty konfiguracji i informacji dotyczących defibrylatorów AED

- 4 Podstawowe informacje dotyczące defibrylatora AED takie jak jego nazwa, typ i stan baterii. Tu konfigurowane są ustawienia defibrylatora AED.
- 5 Przeglądanie komunikatów zapisanych w defibrylatorze AED.
- 6 Przeglądanie zapisu danych dotyczących akcji ratunkowych.

# Uruchamianie programu AED Manager

Z programu AED Manager można korzystać w systemie operacyjnym Windows XP®, Windows Vista®, i Windows 7®. Użytkownik musi być zalogowany w systemie Windows jako administrator lub zwykły użytkownik. Nie jest możliwe korzystanie z programu AED Manager po zalogowaniu się jako gość.

Aby uruchomić program AED Manager:

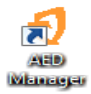

- 1. Kliknij dwukrotnie ikonę AED Manager na pulpicie.
- Po wyświetleniu ekranu powitalnego wybierz opcję Administrator lub Zwykły użytk. W przypadku logowania się jako Administrator należy podać hasło.
  - Administrator ma możliwość nie tylko przeglądania danych z defibrylatorów AED, ale także zmiany i aktualizowania ich ustawień.

**Ważne:** Uprawnienia administratora powinny być przyznawane wyłącznie użytkownikom z przeszkoleniem medycznym i zezwoleniem na wprowadzanie zmian w protokołach akcji ratunkowych czy innych ustawieniach defibrylacji AED.

- **Zwykły użytk.** ma tylko możliwość przeglądania, eksportowania i drukowania danych z defibrylatorów AED.
- 3. Kliknij polecenie Kontynuuj.

## Ustawianie preferencji programu AED Manager

Wybierz kolejno opcje Ustawienia | Preferencje.

W oknie **Ogólne** dostosuj preferowane ustawienia:

• Język: Wersja językowa programu AED Manager.

**Uwaga:** Wybrane ustawienie języka zacznie obowiązywać po ponownym uruchomieniu programu AED Manager.

• **Hasło:** Jeśli użytkownik zalogował się do programu AED Manager jako Administrator, hasło administratora można zaktualizować, klikając polecenie Zmień hasło.

W oknie **Eksportuj** wskaż folder zapisu plików z wyeksportowanymi danymi dotyczącymi akcji ratunkowych. Kliknij polecenie **Przeglądaj**, aby wskazać folder, i przejdź do wybranego folderu.

# Przesyłanie danych z defibrylatora AED do programu AED Manager

Dane dotyczące akcji ratunkowych i zdarzeń można przesłać do programu *AED Manager* z jednego lub większej liczby defibrylatorów AED za pomocą pamięci USB lub bezpośrednio za pomocą kabla USB. Korzystanie z pamięci USB umożliwia także zmianę konfiguracji defibrylatorów AED w miejscu ich przechowywania, bez potrzeby ich przenoszenia do komputera.

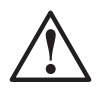

#### OSTRZEŻENIE! Ryzyko porażenia prądem elektrycznym i pożaru.

Do gniazda urządzenia nie wolno podłączać aparatów telefonicznych ani nieprzeznaczonych do tego wtyczek.

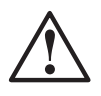

#### PRZESTROGA. Ryzyko utraty danych.

Podczas przesyłu danych nie wolno wyjmować karty pamięci ani odłączać defibrylatora AED.

Może to skutkować utratą lub uszkodzeniem danych.

Pamięć USB —

**Uwaga**: W celu uzyskania większej pewności odnośnie do poprawnego przesyłania danych należy korzystać z następujących pamięci USB: JumpDrive firmy Lexar, Cruzer firmy SanDisk lub pamięci USB firmy HP.

- 1. Odłącz elektrody defibrylacyjne.
- 2. Włóż pamięć USB do gniazda USB.
  - Dane zostaną skopiowane z defibrylatora AED do pamięci USB.
  - Po zakończeniu defibrylator AED poinformuje użytkownika o możliwości usunięcia pamięci USB.
- 3. Usuń pamięć USB.
- 4. Podłącz elektrody defibrylacyjne i zamknij pokrywę.
- **5.** Przekopiuj z pamięci USB uzyskane z defibrylatora AED dane dotyczące akcji ratunkowych do programu *AED Manager*.

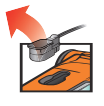

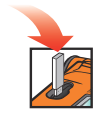

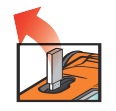

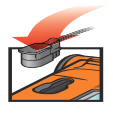

Aby przejrzeć dane:

 Włóż pamięć USB do gniazda USB w komputerze. Zamknij okno eksploratora Windows, jeśli zostanie otwarte.

Wszystkie defibrylatory AED, których dane są dostępne w pamięci USB, wyświetlają się na liście pod nagłówkiem "Nie podłączono". Ich dane można przeglądać, drukować i eksportować tak, jak w przypadku podłączonych defibrylatorów AED.

Kabel USB —

- 1. Odłącz elektrody defibrylacyjne.
- 2. Podłącz kabel USB do gniazda USB.
- **3.** Podłącz drugi koniec kabla do gniazda USB komputera. Zamknij okno eksploratora Windows, jeśli zostanie otwarte.
- 4. Uruchom program AED Manager.
  - Defibrylator AED wyświetli komunikat "Tryb komunikacji".
  - Defibrylator AED pojawi się na liście defibrylatorów, a jego dane zostaną skopiowane do bazy danych programu AED Manager.
- 5. Odłącz kabel USB.

Po odłączeniu defibrylatora AED jego ikona wyświetlana na liście pod nagłówkiem **Podłączony** zostanie przeniesiona do części **Nie podłączono.** 

6. Podłącz elektrody defibrylacyjne.

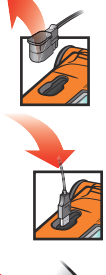

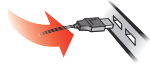

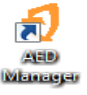

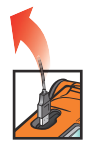

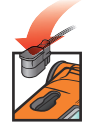

# Konfiguracja ustawień defibrylatora AED i parametrów akcji ratunkowych

**Ważne:** W celu zmiany parametrów akcji ratunkowych należy mieć uprawnienia administratora. Po uruchomieniu programu AED Manager zaloguj się jako Administrator. Jeśli używane jest konto zwykłego użytkownika, należy zamknąć program i uruchomić go ponownie.

Aby wyświetlić bieżącą konfigurację defibrylatora AED, kliknij jego ikonę lub nazwę na liście defibrylatorów AED.

W karcie **Podsumowanie** można dostosowywać wiele ustawień wszystkich dostępnych defibrylatorów AED. W poszczególnych oknach w karcie Podsumowanie można skonfigurować różne ustawienia defibrylatora AED:

| Ustawienia<br>ogólne      | Język i polecenia dotyczące akcji ratunkowych                                                                                                    | strona 8  |
|---------------------------|----------------------------------------------------------------------------------------------------|-----------|
| Ustaw. czasu              | Data i godzina w ustawieniach zegara defibrylatora AED                                                                                                   | strona 10 |
| Ustawienia<br>defib.      | Wartości progowe ustawień defibrylacji                                                                                                    | strona 10 |
| Ustawienia RKO            | Protokoły RKO w defibrylacji osób dorosłych i dzieci                                                                                                    | strona 12 |
| Ustawienia urz.<br>do RKO | Wartości progowe ustawień poleceń RKO, jeśli do defibrylatora<br>AED podłączono elektrody defibrylacyjne dla dorosłych<br>wyposażone w urządzenie do RKO | strona 13 |

Po skonfigurowaniu tych parametrów kliknij na pasku narzędzi ikonę **Zapisz konfigurację** lub **Zapisz konfigurację w AED**. Program AED Manager prześle konfigurację do podłączonego defibrylatora AED.

Aby przywrócić wszystkim ustawieniom konfiguracyjnym z wszystkich kart wartości z czasu ostatniego zapisu, kliknij na pasku narzędzi ikonę **Cofnij wsz. zmiany**.

Aby przywrócić wszystkim ustawieniom defibrylatora AED wartości fabryczne, kliknij polecenie **Przywróć ust. fabryczne** i zapisz.

## Ustawienia ogólne: ustawienia dotyczące języka i poleceń

W oknie **USTAWIENIA OGÓLNE** można skonfigurować poniższe ustawienia preferencji.

| Ustawienie preferencji                             | Opis                                                                                                    |
|----------------------------------------------------|----------------------------------------------------------------------------------------------------|
| Identyfikator AED                                  | Nazwa defibrylatora AED, która jest widoczna na liście defibrylatorów<br>AED i na raportach. Może zawierać do 16 znaków. Dozwolone znaki:<br>A–Z, a–z, 0–9, myślnik, spacja. |
|                                                    | W przypadku korzystania z więcej niż jednego defibrylatora AED<br>zastosuj określoną konwencję ich nazywania, np. w oparciu o lokalizację<br>defibrylatorów.                 |
| Język główny                                       | Wersja językowa oprogramowania defibrylatora AED stosowana po                                                                                                    |
| (tylko w modelach z dwiema<br>wersjami językowymi) | otwarciu jego pokrywy. Podczas akcji ratunkowej język można zmienić<br>na drugi dostępny na liście.                                                                          |
| Ogólny poziom poleceń AED                          | Podst., Standard. lub Zaawans.                                                                                                    |
|                                                    | Opisy poszczególnych poziomów i ich poleceń zawiera Podręcznik<br>użytkownika defibrylatora Powerheart G5.                                                                   |
| Poziom głoś.                                       | <b>Nis.</b> – Do stosowania w pomieszczeniach biurowych lub innych miejscach o niskim poziomie hałasu.                                                                       |
|                                                    | <b>Maks.</b> – Do stosowania poza budynkiem lub w miejscach o wysokim<br>poziomie hałasu.                                                                                    |
| Najpierw RKO                                       | Defibrylator AED może polecić użytkownikowi rozpoczęcie akcji<br>ratunkowej od analizy zapisu EKG pacjenta lub wykonania RKO.                                                |
|                                                    | <b>Włączone</b> – Defibrylator AED w pierwszej kolejności będzie wydawać<br>polecenia dotyczące wykonania RKO.                                                               |
|                                                    | <b>Wyłączone</b> – Defibrylator AED w pierwszej kolejności przeprowadzi<br>analizę zapisu EKG pacjenta.                                                                      |
| Polecenie początk.                                 | Po otwarciu pokrywy defibrylator AED może wydawać polecenie początkowe.                                                                                                    |
|                                                    | <b>Bez polecenia</b> : Defibrylator AED nie będzie wydawać polecenia<br>początkowego.                                                                                        |
|                                                    | Jeśli polecenie ma być wydawane, można wybrać jedno z następujących:                                                                                                    |
|                                                    | <ul> <li>Zadzwoń na 112 (Zadzwoń na 000 w przypadku Australii)</li> </ul>                                                                                                    |
|                                                    | Wezwij pomoc pod 112 lub 999                                                                                                    |

#### Ustaw. czasu: ustawianie zegara

Aby ustawić zegar defibrylatora AED:

- 1. Wybierz strefę czasową z menu Strefa czas./różnica wzgl. UTC.
- 2. Kliknij polecenie Synchronizuj datę/godz.

Po kliknięciu polecenia **Zapisz konfigurację** godzina w defibrylatorze AED zostanie zsynchronizowana z godziną w komputerze.

**Uwaga:** Godzina podawana w programie AED Manager nie uwzględnia zmiany na czas letni (DST).

## Ustawienia defib.: ustawianie wartości progowych wykrywania rytmu serca

Ustawienia preferencji w oknie **USTAWIENIA DEFIB.** pozwalają na skonfigurowanie parametrów wykrywania rytmu serca.

Defibrylator AED umożliwia korzystanie z różnych protokołów dla elektrod stosowanych u dorosłych i u dzieci.

| Ustawienie preferencji             | Opis                                                                                                    |
|------------------------------------|----------------------------------------------------------------------------------------------------|
| Ta sama energia po konwersji       | Gdy to ustawienie jest włączone, defibrylator AED będzie stosować ten<br>sam poziom energii przy następnej defibrylacji, jeśli u pacjenta wystąpi<br>rytm serca będący wskazaniem do defibrylacji.                                                                                         |
| Maks. l. wyładowań na<br>sekwencję | Liczba wyładowań (defibrylacji) wykonanych przez defibrylator AED<br>przed jego przejściem do trybu RKO.                                                                                                    |
| Protokół energii defib.            | Wybór protokołu dla energii wykonywanej defibrylacji. Jeśli do<br>defibrylatora AED podłączono elektrody defibrylacyjne dla dzieci,<br>stosowana będzie wartość z pola Dziecko.                                                                                                    |
| Częst. VF/VT                       | Dolna wartość progowa częstości akcji serca, której wystąpienie<br>defibrylator AED rozpoznaje jako migotanie komór i rytm będący<br>wskazaniem do defibrylacji. Jeśli do defibrylatora AED podłączono<br>elektrody defibrylacyjne dla dzieci, stosowana będzie wartość z pola<br>Dziecko. |

| Ustawienie preferencji | Opis                                                                                                    |
|------------------------|----------------------------------------------------------------------------------------------------|
| Częst. SVT             | Pozwala uwzględnić częstoskurcz nadkomorowy (ang. supraventricular<br>tachycardia, SVT) w decyzji dotyczącej rytmu będącego i nie będącego<br>wskazaniem do defibrylacji. Jeśli do defibrylatora AED podłączono<br>elektrody defibrylacyjne dla dzieci, stosowana będzie wartość z pola<br>Dziecko. |
|                        | WYŁ. (brak monitorowania SVT):                                                                                                    |
|                        | <ul> <li>Częstość akcji serca poniżej częstości VF/VT nigdy nie jest<br/>wskazaniem do defibrylacji.</li> </ul>                                                                                                    |
|                        | <ul> <li>Częstość akcji serca powyżej częstości VF/VT jest zawsze<br/>wskazaniem do defibrylacji.</li> </ul>                                                                                                    |
|                        | <b>Bez terapii</b> (monitorowanie SVT, ale stosowanie defibrylacji zależy od<br>poniższych warunków):                                                                                                    |
|                        | <ul> <li>Częstość akcji serca poniżej częstości VF/VT nigdy nie jest<br/>wskazaniem do defibrylacji.</li> </ul>                                                                                                    |
|                        | <ul> <li>Częstość akcji serca powyżej częstości VF/VT jest zawsze<br/>klasyfikowana jako będąca lub nie będąca wskazaniem do<br/>defibrylacji na podstawie kształtu krzywej.</li> </ul>                                                                                                    |
|                        | 160-300:                                                                                                    |
|                        | <ul> <li>Częstość akcji serca poniżej częstości VF/VT nigdy nie jest<br/>wskazaniem do defibrylacji.</li> </ul>                                                                                                    |
|                        | <ul> <li>Częstość akcji serca powyżej ustawionej częstości SVT jest zawsze<br/>wskazaniem do defibrylacji.</li> </ul>                                                                                                    |
|                        | <ul> <li>Częstość akcji serca z zakresu pomiędzy częstością VF/VT a<br/>ustawioną częstością SVT jest zawsze klasyfikowana jako będąca lub<br/>nie będąca wskazaniem do defibrylacji na podstawie kształtu<br/>krzywej.</li> </ul>                                                                  |

# Ustawienia RKO: ustawianie parametrów dotyczących akcji ratunkowych

Defibrylator AED umożliwia korzystanie z różnych protokołów akcji ratunkowych dla osób dorosłych i dzieci (protokoły pediatryczne).

| Ustawienie preferencji    | Opis                                                                                                    |
|---------------------------|----------------------------------------------------------------------------------------------------|
| Typ sesji                 | Sesje <b>Konwencjonalna RKO</b> (uciśnięcia i oddechy) i <b>Tylko uciśnięcia</b><br>korzystają z tych samych ustawień. Podczas sesji <b>Tylko uciśnięcia</b><br>stosowane są tylko ustawienia Limit czasu RKO i taktomierza. |
| Limit czasu RKO           | Podany w sekundach czas trwania każdej sesji RKO. Licznik<br>w defibrylatorze AED wskazuje czas do zakończenia sesji.                                                                                                    |
| Polecenie taktomierza RKO | Wyznacza tempo uciskania klatki piersiowej przez ratownika.<br><b>Naciśnij</b> – polecenie głosowe "Naciśnij" wydawane z częstotliwością<br>ustawioną w taktomierzu RKO.                                                     |
|                           | <b>Sygnał dźwiękowy</b> – emitowany przez taktomierz RKO sygnał<br>dźwiękowy z częstotliwością ustawioną w tym urządzeniu.                                                                                                   |
|                           | Bez taktomierza – brak dźwięku                                                                                                    |
| Częst. taktomierza RKO    | Częstotliwość emitowania poleceń taktomierza w uderzeniach na<br>minutę.                                                                                                    |
| Zakończ sesję, gdy        | To ustawienie preferencji określa całkowity czas trwania sesji.                                                                                                    |
|                           | Wykonanie cykli – sesja RKO kończy się po wykonaniu określonej<br>liczby cykli RKO. Każdy cykl obejmuje liczbę uciśnięć na cykl i liczbę<br>oddechów na cykl.                                                                |
|                           | <b>Upływ czasu</b> – sesja kończy się, gdy licznik czasu RKO wskaże<br>wartość zero. Istnieje możliwość, że ostatni cykl uciśnięć<br>i podawania oddechów zostanie wykonany tylko częściowo.                                 |
| Liczba cykli              | W przypadku konwencjonalnej RKO: wskazuje, ile razy defibrylator<br>wydaje ratownikowi polecenie wykonania uciśnięć i oddechów.                                                                                              |
| Oddechy na cykl           | Liczba oddechów do podania przed rozpoczęciem następnego cyklu uciśnięć.                                                                                                    |
| Liczba uciś. na cykl      | Liczba uciśnięć do wykonania przed podaniem oddechów.                                                                                                    |

# Ustawienia urz. do RKO: ustawianie wartości progowych urządzenia do RKO

Aby skonfigurować wartości progowe ustawień poleceń RKO dla akcji ratunkowych przeprowadzanych z użyciem urządzenia do RKO, dostosuj ustawienia preferencji w oknie **Ustawienia urz. do RKO**.

| Ustawienie preferencji                    | Opis                                                                                                    |
|-------------------------------------------|----------------------------------------------------------------------------------------------------|
| Częst. uciśnięć (uciśnięcia na<br>minutę) | <b>Min.</b> : Jeśli tempo uciśnięć wykonywanych przez ratownika jest<br>wolniejsze niż wskazywane przez tę wartość, defibrylator AED wyda<br>polecenie "Ucis. szybciej". |
|                                           | <b>Maks.</b> : Jeśli tempo uciśnięć wykonywanych przez ratownika jest<br>szybsze niż wskazywane przez tę wartość, defibrylator AED wyda<br>polecenie "Ucis. wolniej".    |
| Głębokość uciśnięć (cm)                   | <b>Min.</b> : Jeśli ratownik nie wykona uciśnięć na odpowiednią głębokość, defibrylator AED wyda polecenie "Ucis. mocniej".                                              |
|                                           | <b>Maks.</b> : Jeśli głębokość uciśnięć wykonywanych przez ratownika<br>przekracza tę wartość, defibrylator AED wyda polecenie "Uciskaj lżej".                           |

## Przeglądanie danych dotyczących akcji ratunkowych

Karta **Podsumowanie** znajdująca się pod kartą **Akcje rat.** wskazuje godzinę, liczbę wykonanych defibrylacji i długość trwania akcji ratunkowej.

| Centrum akcji rat. Poo | dsumowanie Zrzut ekr.AED     |
|------------------------|------------------------------|
| Podsum. akcji rat      | -                            |
| Informacje o przypa    | dku                          |
| ID przypadku           | 191_310_39                   |
| Data/godzina           | 7/23/2013 1:31:55 PM (+-)DST |
| Liczba wyładowań       | 1                            |
| Czas trw. akcji rat.   | 82 s                         |
|                        |                              |
|                        |                              |
|                        |                              |

Wszystkie ustawienia, które były skonfigurowane w defibrylatorze AED w czasie, gdy przeprowadzano za jego pomocą akcję ratunkową, można przejrzeć w karcie **Zrzut ekr.AED.** Opis ustawień można znaleźć w części *Konfiguracja ustawień defibrylatora AED i parametrów akcji ratunkowych* na stronie 2-8.

## Przeglądanie krzywej EKG i zdarzeń akcji ratunkowych

Kliknij kartę Krzywe i zdarzenia znajdującą się pod kartą Centrum akcji rat.

Na liście zdarzeń wymienione są wszystkie działania wykonywane przez defibrylator AED podczas akcji ratunkowej.

Na wykresie pod listą zdarzeń widoczny jest zapis EKG pacjenta i dane dotyczące RKO prowadzonego z użyciem urządzenia do RKO wraz ze zdarzeniami akcji ratunkowej.

• Wybierz zdarzenie z listy.

Widok wykresu przejdzie do momentu akcji ratunkowej, w którym wystąpiło dane zdarzenie.

- Przeciągaj myszą nad krzywą, a następnie zwalniaj jej przycisk, aby przechodzić do tylu lub do przodu na osi czasu.
- Dodawaj notatki do krzywej. Kliknij prawym klawiszem myszy w miejscu wykresu, w którym ma być wstawiona notatka. Z menu kontekstowego wybierz polecenie Dodaj adnotację użytk. Wpisz nazwę notatki i jej tekst w oknie dialogowym Edytuj adnotację użytk. i kliknij polecenie Zapisz.
- Korzystaj z przycisków sterowania odtwarzaniem, aby odtwarzać przebieg akcji ratunkowej w czasie rzeczywistym (odtworzenie jednej sekundy akcji ratunkowej trwa jedną sekundę) i przewijać w tył i w przód zapis krzywej oraz całej akcji ratunkowej.

| Przewinięcie w tył o<br>jedną stronę  | Opcje ▪    | Wybierz elementy do<br>wyświetlenia:<br>wykres urządzenia do RKO,<br>bieżąca godzina na liście<br>zdarzeń, adnotacje do zdarzeń<br>dodane przez użytkownika,<br>znaczniki zdarzeń |
|---------------------------------------|------------|----------------------------------------------------------------------------------------------------|
| Przewinięcie w tył o<br>jedną sekundę | 10 • mm/mV | Ustaw oś pionową na<br>wykresie EKG<br>(5–25 mm/mV)                                                                                                    |
| Odtworzenie zapisu                    | 25 • mm/s  | Ustaw oś poziomą na<br>wykresie EKG i RKO<br>(10–40 mm/s)                                                                                                    |
| Zatrzymanie<br>odtwarzania            | 2 • mm/g   | Ustaw oś pionową na<br>wykresie RKO<br>(1–3 mm/g; g = m/s)                                                                                                    |

| Przewinięcie w przód<br>o jedną sekundę | 7 | Kliknij, aby otworzyć kartę<br>krzywej w osobnym oknie.<br>Okno to można powiekszyć                                                                     |
|-----------------------------------------|---|----------------------------------------------------------------------------------------------------|
|                                         |   | aby przeglądać zapis na<br>pełnym ekranie.                                                                                                    |
| Przewinięcie w przód<br>o jedną stronę  |   | Przesuń suwak w górę, aby<br>powiększyć, lub w dół, aby<br>zmniejszyć obraz. Kliknij ikonę<br>lupy, aby zmienić rozmiar<br>obrazu o stały współczynnik. |
| Drukowanie krzywej<br>akcji ratunkowej  |   | Przesuń suwak w lewo<br>lub w prawo, aby wyświetlić<br>różne części akcji ratunkowej.                                                                   |

## Przeglądanie i aktualizowanie informacji o przypadkach

Kliknij kartę Akcje rat. Wybierz żądaną akcję ratunkową. Kliknij kartę Przypadek.

Wprowadź do formularza przypadku dane demograficzne pacjenta i ogólne informacje dotyczące akcji ratunkowej.

W celu edytowania lub zapisu tych informacji nie jest konieczne podłączenie defibrylatora AED.

Aby uzupełnić formularz:

- 1. Wprowadzaj lub wybieraj dane z menu rozwijanych, co umożliwi ich zaktualizowanie lub dodanie.
- 2. Po zakończeniu kliknij polecenie Zapisz w bazie danych.

### Drukowanie danych przypadków i akcji ratunkowych

Możliwe jest drukowanie danych z kart Przypadek oraz Krzywa.

Aby wydrukować tylko krzywą:

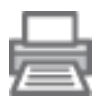

Kliknij ikonę Drukuj znajdującą się na pasku ikon pod kartą Akcje rat. | Krzywe i zdarzenia.

Aby wydrukować krzywą, zdarzenia akcji ratunkowej i informacje dotyczące przypadku:

- 1. Kliknij prawym klawiszem myszy żądaną akcję ratunkową z listy.
- 2. Wybierz polecenie Drukuj raport akcji rat.
- 3. Wybierz informacje do wydrukowania.
- 4. Kliknij polecenie Drukuj.

# Przeglądanie komunikatów dotyczących zdarzeń

Szczegółowe informacje dotyczące zdarzeń i błędów, które wystąpiły w defibrylatorze AED, można przeglądać w karcie **Dz. zdarzeń**.

Defibrylator AED zapisuje godzinę wystąpienia poszczególnych zdarzeń, takich jak np. testy autodiagnostyczne czy otwarcie lub zamknięcie pokrywy.

- Dz. zdarzeń: Zawiera listę wszystkich testów autodiagnostycznych odnotowanych w defibrylatorze AED.
- Bieżące błędy: Zawiera listę wszystkich błędów, które wystąpiły w defibrylatorze AED.

| Sodzina                                                           | Tun zdarzenia | Informacie podrzed     | ~ |
|-------------------------------------------------------------------|---------------|------------------------|---|
| 2012012 12:54:10 DM (CMT 02:00)Cree period (USA L Kenede) (L) DS  | Typ Zuarzenia | Mil zosil Zeksészene   |   |
| (22/2013 12:04: 10 PM (GW1-06:00)C2as pacyl. (OSAT Rahada) (*-)D3 | Autodiag.     | Will zooll Zakończono  |   |
| (25/2013 0.02.52 AM (GMT-00.00)Czas pacyl. (USA (Kanada) (+-)DSI  | Autodiag.     | Wil zasil. Zakończono  |   |
| (25/2013 6.32.50 AM (GMT-06.00)Czas pacyl. (USA i Kanada) (+-)051 | Autodiag.     | WH. Zasil. Zakoficzono |   |
| (25/2013 6:32:09 AM (GMT-06:00)Czas pacyf. (USA (Kanada) (†-)051  | Autodiag.     | Wyr. Zasii. Zakończono |   |
| (25/2013 6:33:07 AM (GMT-06:00)Czas pacyl. (05A ( Kanada) (+-)051 | Autodiau.     | Will zooll Zakończono  |   |
| (25/2013 8:34:50 AM (GMT-08:00)Czas pacyl. (USA i Kanada) (+-)DS1 | Autos         | W. zasil. Zakoficzono  |   |
| (25/2013 6:35:05 AM (GMT-06:00)Czas pacyl. (USA i Kanada) (+-)051 | Autodia       | WH. Zasil. Zakoficzono |   |
| (25/2013 6:35:11 AM (GMT-06:00)Czas pacyl. (05A (Kanada) (+-)051  | Autodia       | WH. Zasil. Zakoliczono |   |
| (26/2013 8:30:14 AM (GMT-08:00)Czas pacyl. (USA i Kanada) (+-)DS1 | Autodia       | Wyr. zasil. Zakończono |   |
| (26/2012 0:30:30 AM (GMT-00:00)Czas pacyl. (USA i Kanada) (+-)DST | Autodia       | Wid zasil. Zakończono  |   |
| (25/2013 6:35:55 AM (GMT-06:00)Czas pacyl. (USA i Kanada) (+-)051 | Autodiag.     | Wyr. 2asil. Zakonczono |   |
| (25/2013 6:37:28 AM (GMT-06:00)Czas pacyf. (USA (Kanada) (*-)DS1  | Autodiag.     | WH. Zasil. Zakoliczono |   |
| (20/2013 0.07.20 AM (GMT-00.00)Czas pacyl. (USA (Kanada) (+-)DSI  | Autodiag.     | Wyr. zasii. Zakonczono |   |
| (25/2013 6.37.34 AM (GMT-06.00)Czas pacyl. (USA i Kanada) (+-)DS1 | Autodiag.     | W4. zasil. Zakoficzono |   |
| (25/2013 9:25:00 AM (GMT-05:00)Czas pacyf. (USA ( Kanada) (†-)051 | Autodiag.     | WH. Zasil. Zakoliczono |   |
| (25/2013 9:25:09 AM (GMT-05:00)Czas pacyf. (USA ( Kanada) (+-)DS1 | Autodiag.     | Wyr. Zasil. Zakończono |   |
| 20/2013 9.20.30 AM (GM1=06.00)Gzas pacyl. (OSA I Rahada) (**)031  | Mutouray.     | WH. Zash. Zakonczono   |   |
|                                                                   | Bieżące błędy |                        |   |
| Sodzina ID bł                                                     |               |                        |   |
| /23/2013 2:12:03 PM (GMT-08:00)Czas pacyf. (USA i Kanada) 0x505   | 06            |                        |   |
|                                                                   |               |                        |   |

## Zarządzanie defibrylatorami AED

W przypadku podłączonych defibrylatorów AED możliwe jest przeglądanie danych dotyczących testów autodiagnostycznych, drukowanie ustawień konfiguracyjnych, importowanie i eksportowanie danych AED, a także aktualizowanie oprogramowania sprzętowego.

### Drukowanie danych z defibrylatora AED

- 1. Wybierz urządzenie z listy dostępnych defibrylatorów AED. Nie musi być ono podłączone.
- 2. Wybierz kolejno opcje Plik | Utwórz raport | Drukuj raport AED.

### Importowanie i eksportowanie danych z defibrylatora AED

Jeśli plik z danymi z defibrylatora AED został już zapisany, można go wczytać i przeglądać w programie AED Manager.

Aby zaimportować plik z danymi z defibrylatora AED:

- 1. Wybierz kolejno opcje Plik | Importuj.
- 2. Wskaż plik do zaimportowania.

Defibrylator AED, którego dane zaimportowano, wyświetla się na liście defibrylatorów niepodłączonych.

Istnieje możliwość wyeksportowania pełnego zestawu danych z defibrylatora AED do pliku skompresowanego. Można go wówczas używać w innych aplikacjach w celu przeprowadzenia dokładniejszej analizy.

Aby wyeksportować plik z danymi z defibrylatora AED:

- 1. Z listy defibrylatorów podłączonych lub niepodłączonych wybierz defibrylator AED, którego dane chcesz wyeksportować.
- 2. Kliknij menu Plik, a następnie opcje Eksportuj | Wybrane dane AED do jednego pliku.

Wszystkie dane dotyczące akcji ratunkowych, w tym krzywe EKG i odnotowane zdarzenia akcji, zostaną zapisane w pojedynczym skompresowanym pliku.

# Konfigurowanie zdalnych defibrylatorów AED (tylko z uprawnieniami administratora)

Ustawienia konfiguracyjne defibrylatorów AED można zaktualizować w miejscu przechowywania tych urządzeń; nie jest konieczne przenoszenie ich w pobliże komputera z programem *AED Manager*. Wszystkie dostępne defibrylatory AED można skonfigurować, korzystając z jednej pamięci USB. W tym celu należy włożyć pamięć USB do gniazda każdego z defibrylatorów AED, bez przenoszenia go w inne miejsce. Po podłączeniu pamięci USB defibrylator AED skopiuje wskazane przez użytkownika parametry konfiguracyjne.

Aby wczytać do zdalnego defibrylatora AED nowe ustawienia konfiguracyjne:

1. Wybierz defibrylator AED z listy defibrylatorów podłączonych lub niepodłączonych. Można wybrać dowolny defibrylator AED.

**Uwaga:** Wybranie defibrylatora AED jest konieczne, ponieważ jego ustawienia konfiguracyjne są niezbędne do przygotowania pamięci USB.

- 2. Podłącz pamięć USB do komputera.
- 3. Wybierz kolejno opcje Plik | Przygotuj pamięć USB.
- Wybierz pamięć USB z wyświetlonego okna przygotowania pamięci USB. PRZESTROGA! Formatowanie powoduje usunięcie wszystkich danych z pamięci USB.
- **5.** Kliknij polecenie **Dalej**, aby sformatować pamięć USB (przygotować ją do obsługi danych).
- 6. Wybierz żądane parametry z okna ustawień konfiguracyjnych.

Pola w oknie dialogowym ustawień konfiguracyjnych przypominają pola z karty **Podsumowanie**.

7. Przejrzyj ustawienia konfiguracyjne.

Po wprowadzeniu wszystkich zmian kliknij polecenie Zapisz.

Po kliknięciu polecenia **Zapisz** program AED Manager zapisze konfigurację w pamięci USB.

8. Wyjmij pamięć USB z gniazda USB.

## Aktualizacja oprogramowania defibrylatora AED (tylko z uprawnieniami administratora)

Co pewien czas dostępna może być nowa wersja oprogramowania defibrylatora AED.

Aby zaktualizować oprogramowanie:

- 1. Podłącz defibrylator AED do komputera. (Aktualizacji oprogramowania nie przeprowadza się z użyciem pamięci USB).
- 2. Zaloguj się do programu AED Manager jako Administrator.

Defibrylator wyświetli się na liście defibrylatorów AED jako Podłączony.

- 3. Wybierz żądany defibrylator AED.
- 4. Włóż do komputera płytę CD z aktualizacją.
- 5. Wybierz kolejno opcje Plik | Zakt. oprogram. AED.
- 6. Kliknij polecenie aktualizacji.

#### Przestroga: Ryzyko zaprzestania działania urządzenia.

Nie wolno odłączać defibrylatora AED podczas wczytywania oprogramowania sprzętowego. Defibrylator AED może przestać działać, jeśli zostanie odłączony przed zakończeniem wczytywania danych.

Po wykonaniu aktualizacji wyświetli się komunikat **Aktualizacja zakończona**. Można wówczas odłączyć defibrylator AED.

Cardiac Science Corporation • N7 W22025 Johnson Drive, Waukesha, WI 53186, USA • 262 953 3500 • Bezplatna infolinia w USA: 800 426 0337 • Faks: 262 953 3499 • care@cardiacscience.com

Pomoc techniczna • (USA) Faks: 262 798 5236 • techsupport@cardiacscience.com • (Inne kraje) internationalservice@cardiacscience.com

Cardiac Science, logo z Shielded Heart, Powerheart, STAR, Intellisense, Rescue Ready, RescueCoach, i RHYTHMx są znakami towarowymi firmy Cardiac Science Corporation. Copyright © 2014 Cardiac Science Corporation. Wszelkie prawa zastrzeżone.

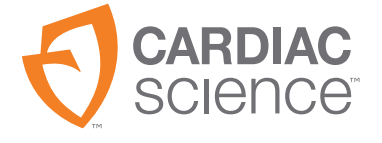

70-00974-22 B